# Dekodér

Uživatelský manuál

### Důležité upozornění

Tento výrobek odpovídá základním požadavkům nařízení vlády ČR a odpovídajícím evropským předpisům pro posuzování shody elektrotechnických zařízení: směrnice pro elektromagnetickou kompatibilitu (EMC) - nařízení vlády NV č. 117/2016 Sb. (evropská směrnice 2014/30/EU) a směrnici o omezení používání některých nebezpečných látek v elektrických a elektronických zařízeních (RoHS) - nařízení vlády NV č. 481/2012 Sb. (evropská směrnice 2011/65/EU a její novelou 2015/863) - v platném znění.

Výrobek je označen značkou shody s evropskými předpisy CE. Je na něj vystaveno EU prohlášení o shodě.

#### RoHS - (Restriction of the use of Hazardeous Substances)

Produkt byl navržen a vyroben v souladu s direktivou RoHS 2011/65/EU a její novelou 2015/863 týkající se omezení použití některých nebezpečných látek v elektrických a elektronických zařízeních.Cílem direktivy RoHS je zakázat používání nebezpečných látek při výrobě elektrického a elektronického zařízení a tím přispět k ochraně lidského zdraví a životního prostředí. Direktiva RoHS zakazuje použití těchto látek: Kadmium, Rtuť, Olovo, Šestimocný chróm, Polybromované bifenyly (PBB), Polybromované difenylethery (PBDE)

Vykřičník v trojúhelníku upozorňuje uživatele na operace vyžadující zvýšenou opatrnost a dodržování pokynů uvedených v návodu.

Symbol blesku v trojúhelníku označuje součásti, zakrývající neizolované části - pod napětím, jejichž odstranění může vést k úrazu elektrickým proudem.

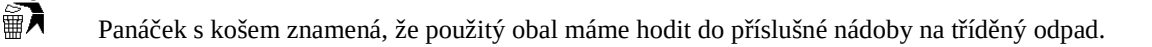

# X

Tento symbol na výrobku nebo na jeho balení označuje, že je zakázáno výrobek likvidovat společně s komunálním odpadem. Použitý elektrický nebo elektronický výrobek jste povinni odevzdat na vyhrazeném sběrném místě k další recyklaci. Oddělený sběr a recyklace použitých elektrických a elektronických výrobků pomáhá zachovávat přírodní zdroje a zajišťuje, že bude recyklace provedena takovým způsobem, který nepoškozuje lidské zdraví a životní prostředí. Další informace o nejbližším sběrném místě, na kterém můžete odevzdat použitý elektrický nebo elektronický výrobek, vám poskytne orgán místní samosprávy, nejbližší sběrná služba nebo prodejce, u kterého jste výrobek zakoupili.

### 1 Přední a zadní panel

### Přední panel

| Položka | Funkce                                                  |
|---------|---------------------------------------------------------|
| REC     | Kontrolka záznamu; při nahrávání modře svítí            |
| Net     | Kontrolka sítě; při síťovém přístupu modře svítí        |
| Power   | Kontrolka napájení; při připojeném napájení modře svítí |
| USB     | USB port pro připojení myši nebo úložiště               |

### Zadní panel

| Položka     | Funkce                                    |
|-------------|-------------------------------------------|
| DC12V       | Napájení                                  |
| LAN1, LAN2  | Síťové porty                              |
| HDMI2       | Výstup pro HDMI monitor                   |
| USB3.0, USB | USB port pro připojení myši nebo úložiště |

| RS485     | Rozhraní pro připojení PTZ kamery a ovládací klávesnice<br>Kamera: Y je TX+, Z je TX-<br>Klávesnice: A je TX+, B je TX- |
|-----------|----------------------------------------------------------------------------------------------------|
| Alarm out | Alarmový výstup                                                                                                    |
| GND       | Zem                                                                                                    |
| Alarm in  | Alarmové vstupy                                                                                                    |
| Audio out | Audio výstup pro připojení k reproduktoru nebo zesilovači                                                               |
| Audio in  | Audio vstup pro připojení k mikrofonu                                                                                   |

## 2 Použití

Dekodér by měl být použit spolu s NVMS. Výchozí parametry jsou následující:

- IP adresa: **192.168.0.210**
- Jméno zařízení: **decoder**
- Uživatelské jméno: admin
- Heslo: **123456**
- 1) Ujistěte se, že dekodér i PC jsou v lokální síti, a že na PC je nainstalován program IP-Tool.
- 2) Spusťte program IP-Tool. Poté pomocí tohoto programu vyhledejte dekodér.
- 3) Změňte IP adresu dekodéru. Klikněte na dekodér pro zobrazení síťových parametrů, poté upravte IP adresu a masku tak, aby se dekodér i PC nacházely ve stejné podsíti.
- 4) Nejprve spusťte autorizační server v NVMS. Vytvořte zařízení (**Devices**), uživatele (**Users**), média (**Media**), TV stěny (**TV Walls**) v menu **Client Configuration** (viz manuál NVMS).
- 5) Dvojklikem na dekodér v programu IP-Tool ho otevřete v Internet Exploreru. Při prvním přihlášení bude nutné stáhnout ovládací prvek ActiveX. Poté aktualizujte stránku, objeví se přihlašovací okno. Zadejte uživatelské jméno do pole User Name (výchozí uživatelské jméno je admin, heslo do pole Password (výchozí heslo je 123456), poté klikněte na Login.
- 6) Otevřete menu **Configure Decoder**. Zde zadejte následující parametry:
  - Server name: jméno TV stěny (zadejte podle NVMS)
  - Server password: heslo TV stěny (zadejte podle NVMS)
  - Authentication Server IP: IP adresa autorizačního serveru (zadejte podle NVMS)
  - Authentication Server Port: komunikační port autorizačního serveru (zadejte podle NVMS)
  - Video Output: Rozlišení video výstupu
  - Video Format: Norma videosignálu (PAL, nebo NTSC)
- 6) Pomocí menu **Modify Password** můžete změnit heslo. Zadejte staré heslo do pole **Old Password** a nové heslo do polí **New Password** a **Input Again**.

**Poznámka:** Při změně nastavení se dekodér restartuje. Ujistěte se proto, že dekodér i PC jsou připojeny k síti.

7) Spusťte klienta TV stěny. Poté přetáhněte příslušná jména do okna TV stěny. Zvolte režim obrazovky (Screen Mode), klikněte na Resource Browse (nebo klikněte na Channel Group, případně Playback) a přetáhněte příslušný kanál na jedno z oken.

**Poznámka:** Ujistěte se, že autorizační server a server přenosu médií jsou spuštěny a TV stěna je nastavena správně. Pouze v takovém případě může TV stěna zobrazit obraz normálně.

# Technické specifikace

| Položka              | Parametry                                                                                                    |
|----------------------|----------------------------------------------------------------------------------------------------|
| Kompresní formát     | H.264, H.265                                                                                                    |
| Video výstup         | 2x HDMI<br>Rozlišení HDMI1: 3840x2160, 1920x1080, 1280x1024<br>Rozlišení HDMI2: 1920x1080, 1280x1024                          |
| Rozlišení dekódování | 8MP, 5MP, 4MP, 3MP, 1080P, 960P, 720P, WD1, D1, CIF                                                                           |
| Dekódovací kapacita  | 4 kanály: 8MP, 5MP v reálném čase<br>8 kanálů: 4MP, 3MP, 1080P v reálném čase<br>32 kanálů: 720P, WD1, D1, CIF v reálném čase |
| Síťová rozhraní      | 2x RJ45, 1x RS485                                                                                                    |
| Audio vstup          | 1x RCA                                                                                                    |
| Audio výstup         | 1x RCA                                                                                                    |
| Alarmové vstupy      | 8 kanálů                                                                                                    |
| Alarmové výstupy     | 4 kanály                                                                                                    |
| Komunikační rozhraní | 1x RS485, 1x USB3.0, 2x USB                                                                                                   |
| Napájení             | DC 12 V                                                                                                    |
| Pracovní teplota     | -20°C ~ +50°C                                                                                                    |